#### Finding an author's h-index in Web of Science

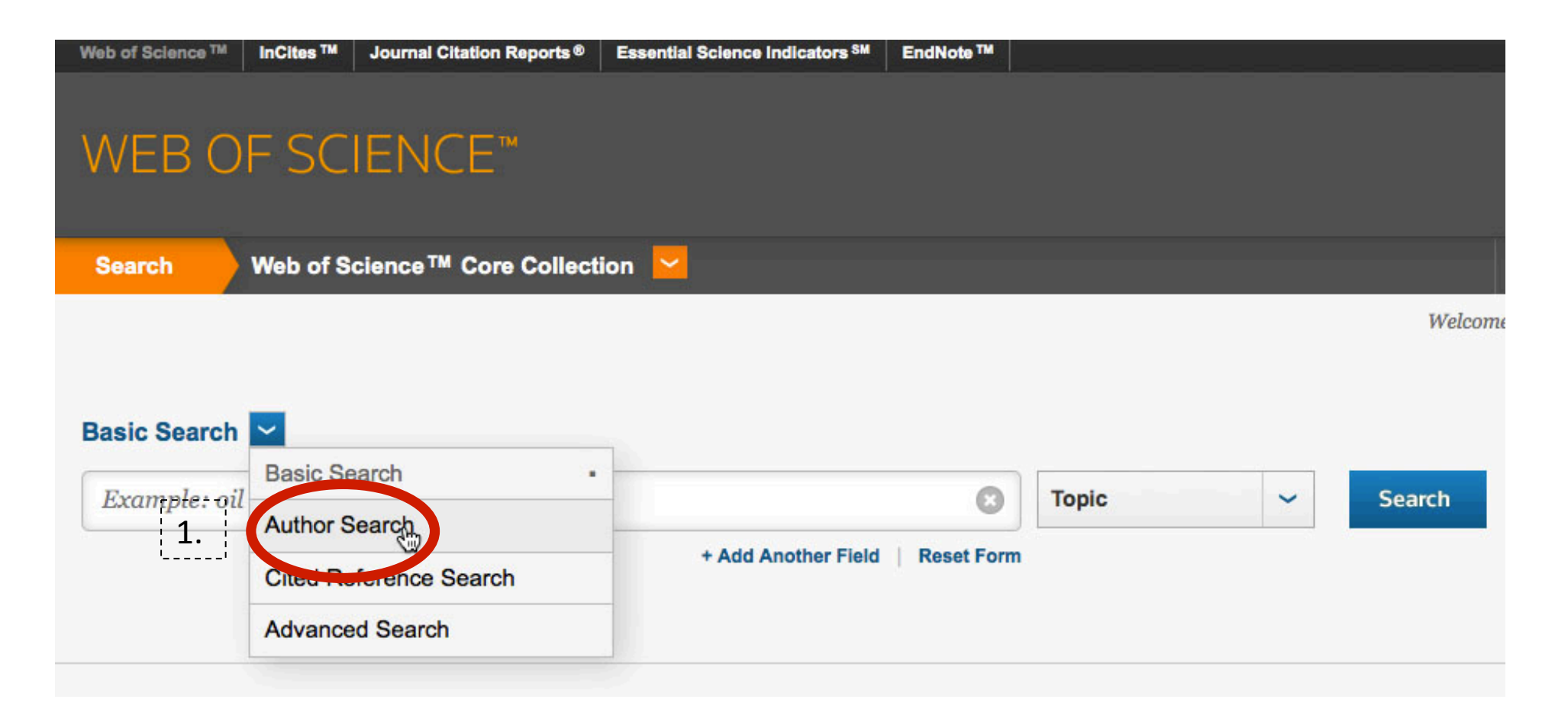

#### Type the author's last name and initials.

| Web of Science ™ InCites ™ | Journal Citation Reports® | Essential Science Indicators SM |                                                   |
|----------------------------|---------------------------|---------------------------------|---------------------------------------------------|
| WEB OF SC                  | IENCE™                    |                                 |                                                   |
| Search Web of S            | cience ™ Core Collect     | tion                            |                                                   |
| Author Search 🔽            | ne Se                     | elect Research Domain           | Select Organization                               |
| Last Name / Family Nar     | ne (Required) Init        | ial(s) (Up to 4 allowed)        |                                                   |
| 2. Chromik                 | C F                       | ۲ C                             | Exact Matches Only                                |
|                            | + Add Author Na           | me Variant   Reset Form         | 3.     Select Research Domain ►     Finish Search |

## Click on "Record Sets" to view sets of articles likely written by the same person.

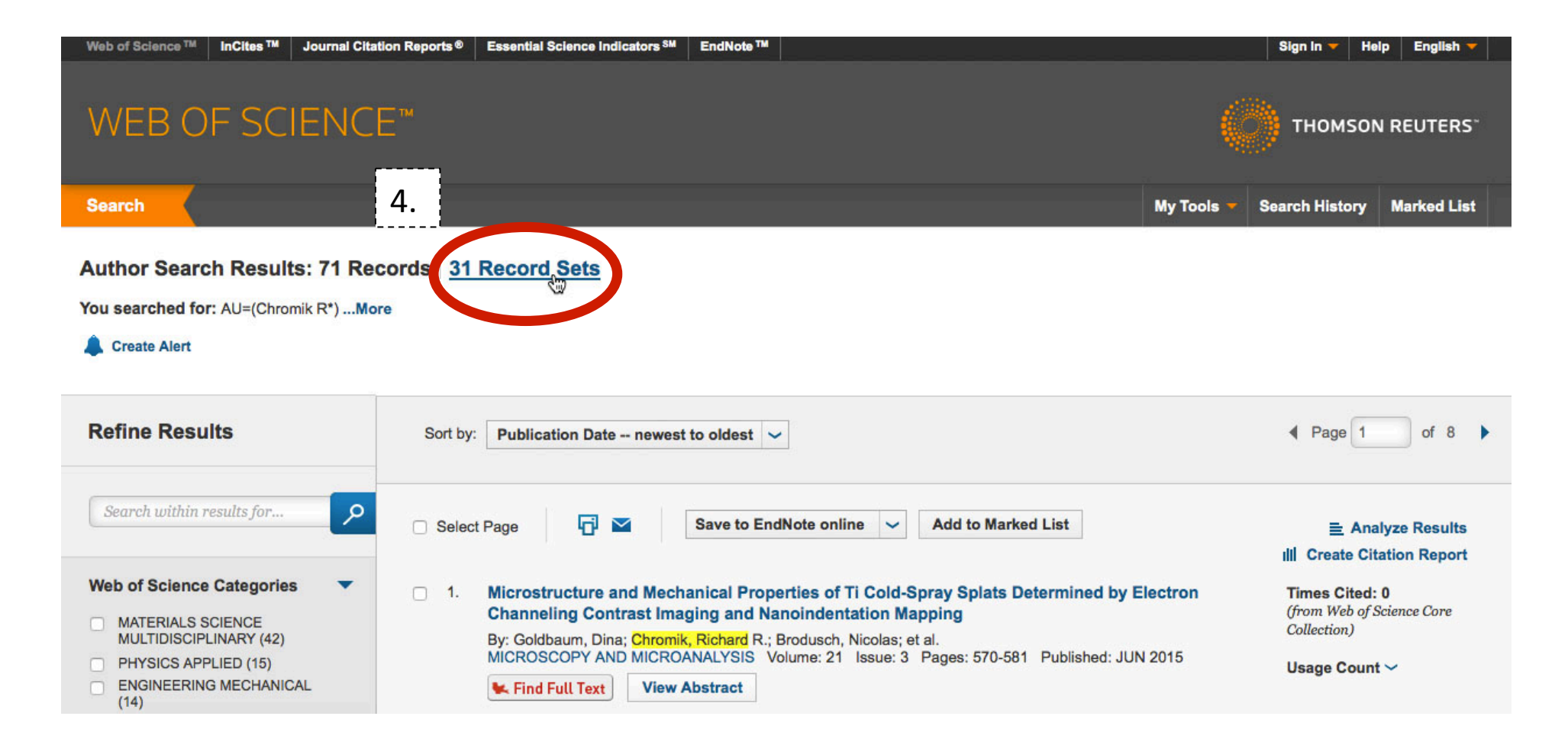

# Select the set(s) that are appropriate in identifying the author you are looking for and click on "View Records."

| Author Search Results: 71 Records 31 Record Sets You searched for: AU=(Chromik R*)More | Web of Science looks at several factors to create an author set, such as the similarities in the |  |
|----------------------------------------------------------------------------------------|--------------------------------------------------------------------------------------------------|--|
| Record Sets Last Updated: November 11, 2015                                            | author name, subject matter, and bibliographies of the articles.                                 |  |

Records grouped together are likely written by the same person. (Tell me more.)

If your papers appear in multiple record sets use the I wrote these publications button to add them to your publication list in ResearcherID and have them gri

| 6.   | → View Records Add to Res                                                                            | earcherID - I wrote these Clear All |                                                                                                    |
|------|----------------------------------------------------------------------------------------------------|-------------------------------------|----------------------------------------------------------------------------------------------------|
| 5.   | Author Names                                                                                         | Last Known Organization 🗓           | Research Areas                                                                                                    |
| 1. 🗹 | CHROMIK RR<br>Also published as:<br>CHROMIK RICHARD R<br>CHROMIK R R<br>CHROMIK RICHARD<br>CHROMIK R | McGill University                   | MATERIALS SCIENCE (27)<br>ENGINEERING (12)<br>PHYSICS (11)<br>METALLURGY METALLURGICAL<br>ENGINEERING (6)<br>SCIENCE TECHNOLOGY OTHER TOPICS (4) |

## Click on "Create Citation Report" to view the author's h-index.

| ation Reports®                                                                                                    | Essential Science Indicators SM EndNote TM                                                                                               | Sign in 🔻 Help English 🔻                                          |
|----------------------------------------------------------------------------------------------------|----------------------------------------------------------------------------------------------------|-------------------------------------------------------------------|
| E™                                                                                                    |                                                                                                    | THOMSON REUTERS                                                   |
| is                                                                                                    | My Tools                                                                                                    | Search History Marked List                                        |
| Sort by:                                                                                                    | Publication Date newest to oldest 🗸                                                                                                    | A Page 1 of 7     ●                                               |
| Selection                                                                                                    | t Page Save to EndNote online V Add to Marked List                                                                                       | 7.                                                                |
| <ul> <li>1. Microstructure and Mechanical Properties of Ti Cold-Spray Splats Determined by Electron<br/>Channeling Contrast Imaging and Nanoindentation Mapping</li> <li>By: Goldbaum, Dina; Chromik, Richard R.; Brodusch, Nicolas; et al.<br/>MICROSCOPY AND MICROANALYSIS Volume: 21 Issue: 3 Pages: 570-581 Published: JUN 2015</li> <li>Find Full Text</li> <li>View Abstract</li> </ul> |                                                                                                    | <b>Times Cited: 0</b><br>(from Web of Science Core<br>Collection) |
|                                                                                                    |                                                                                                    | Usage Count ∽                                                     |
| 2.                                                                                                    | The influence of AI2O3 particle morphology on the coating formation and dry sliding wear<br>behavior of cold sprayed AI-AI2O3 composites | Times Cited: 0<br>(from Web of Science Core<br>Collection)        |
|                                                                                                    | By: Shockley, J. M.; Descartes, S.; Vo, P.; et al.<br>SURFACE & COATINGS TECHNOLOGY Volume: 270 Pages: 324-333 Published: MAY 25 2015    | Usage Count ~                                                     |